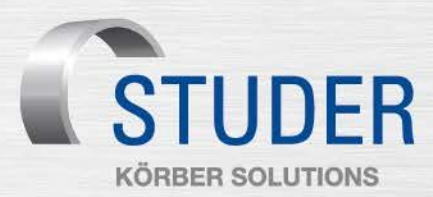

## Purger une broche de rectification intérieure

Dans le cas des rectifieuses cylindriques intérieures STUDER avec des broches à haute fréquence, il peut parfois être nécessaire de purger le circuit de lubrification de la broche de rectification intérieure.

Cela peut être dû par exemple à un changement de filtre ou à une fuite dans le tuyau d'huile de l'unité de service de la broche de rectification intérieure. En raison du changement de filtre, de l'air peut pénétrer dans la conduite d'amenée du lubrifiant ou dans le cas d'une fuite aucune mise sous pression (20 bars) n'est possible. Le capteur de pression sur l'unité de mélange émet le message d'erreur «1640 Défaut de l'unité de service de la broche de rectification intérieure».

La procédure suivante explique comment purger le circuit de lubrification de la broche de rectification intérieure. Plusieurs possibilités existent. On aborde ici concrètement la purge effectuée à l'aide de la commande.

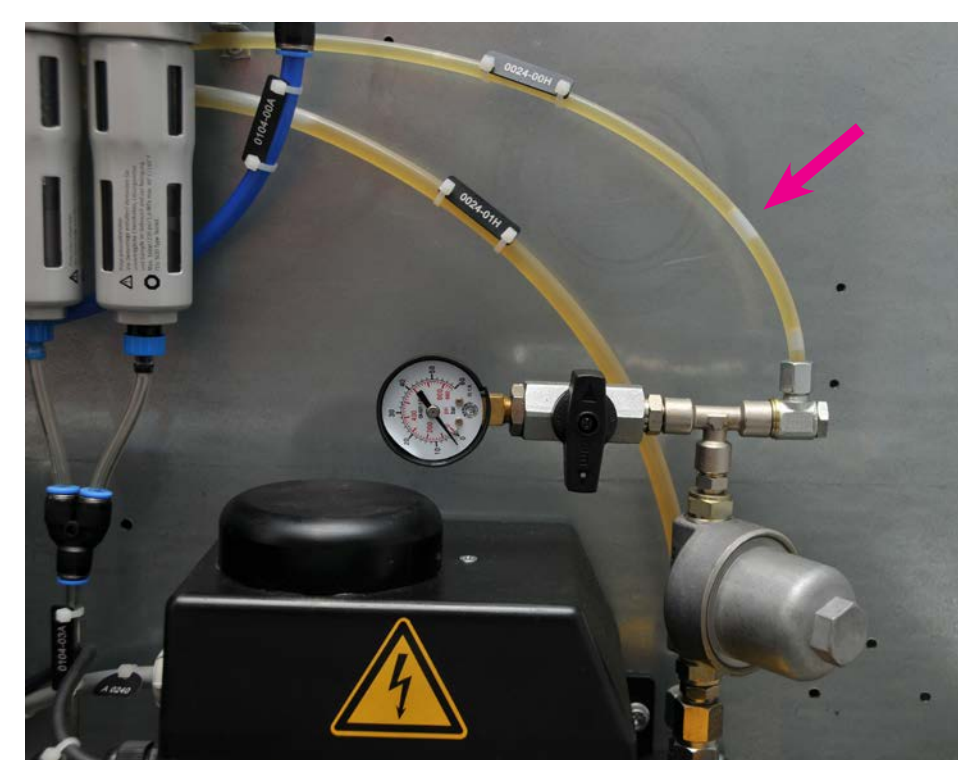

Air présent dans le tuyau d'huile de l'unité de service de la broche de rectification intérieure

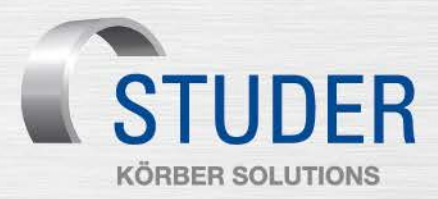

## Commande avec StuderWIN

|                                                                                                    | <b>Écran principal</b><br>Appuyer sur la touche «Diagnostic» à l'écran. |
|----------------------------------------------------------------------------------------------------|-------------------------------------------------------------------------|
| CNC Diagnosis     Workplece: Default workplece       10.04 9/25/2014     1555       Protection door a closed or not       Diagnose     /       /     Messages       /     Structure       /     Messages       /     Read NC-Variables                                                                                                    | <b>Diagnostic</b><br>Appuyer sur la touche «Status Screen» à l'écran.   |
| STUDER CNC Diagnosis Workpiece: Default workpiece   10:04 9/26/2014 15:00 Protoction door of Closed or r   Diagnose / Status screens /   L Back   Image: Bussysteme definition                                                                                                    | Appuyer sur la touche «Machine» à l'écran.                              |
| CNC Diagnosis     Workplace: Default warkplace       1904 905/2014     1901 - One or more CNC/US 19844     Image: CNC of the second second se | Appuyer sur la touche «Spindle Lubrication» à l'écran.                  |

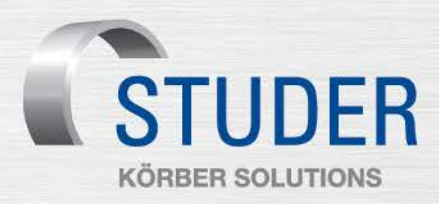

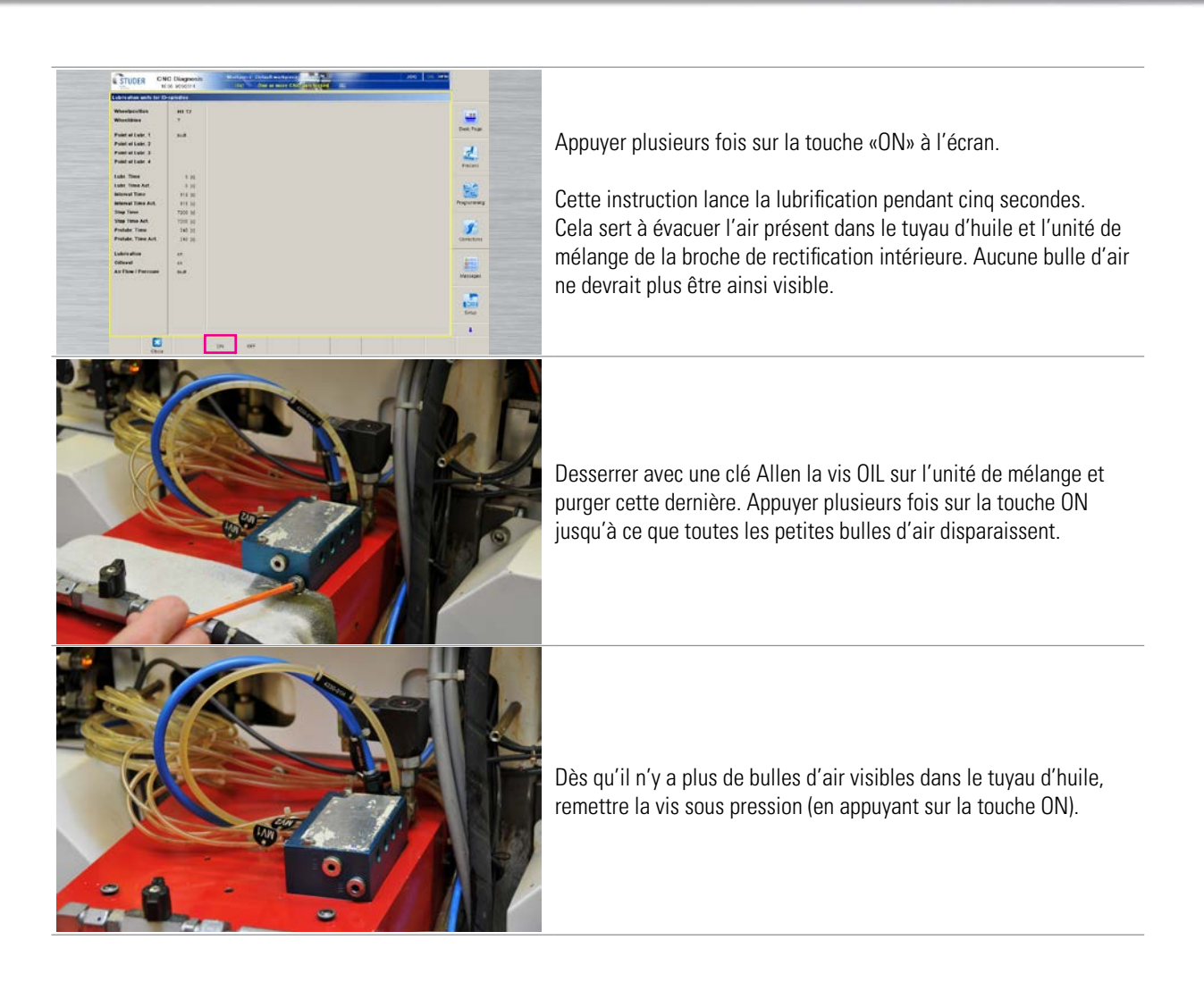

## Commande sans StuderWIN

Le principe est le même dans le cas d'une commande avec ou sans StuderWIN. Seule l'apparence du menu d'utilisation change. Vous trouverez ci-après les captures d'écran qui montrent la manière de procéder avec une commande sans StuderWIN.

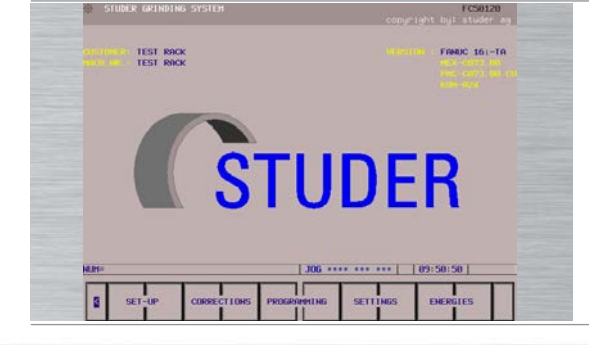

Écran principal Appuyer sur la touche «Custom» de la commande.

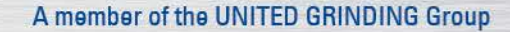

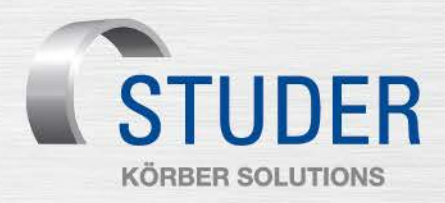

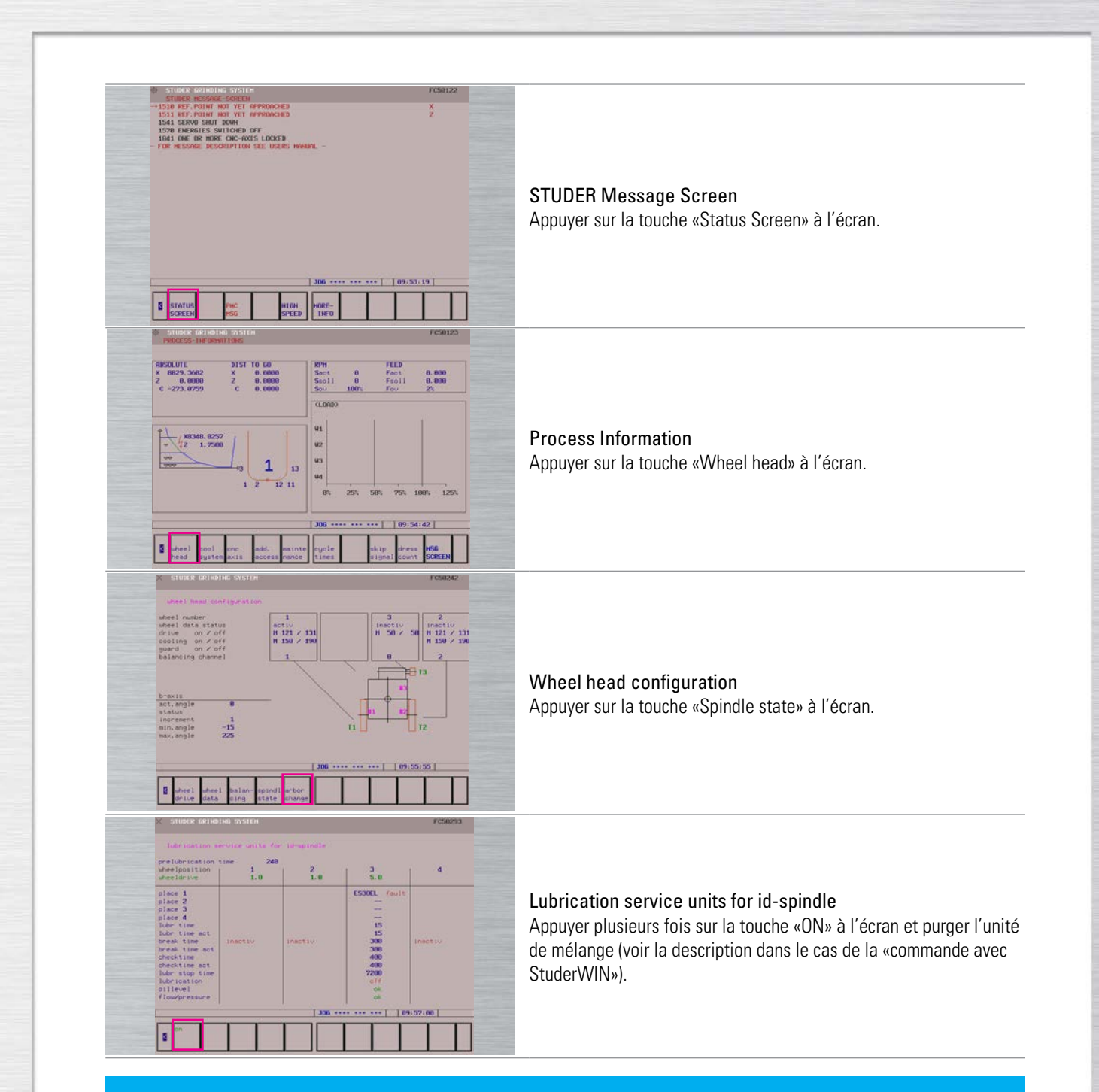

## Remarques

Pour tout complément d'information, veuillez consulter votre manuel d'utilisation ou vous adresser à la HelpLine.
La société Fritz Studer AG décline toute responsabilité dans le cas d'un maniement ou d'une utilisation non conforme.
Nos conditions générales de vente (CGV) sont applicables. Elles peuvent être téléchargées depuis le site www.studer.com.

KÖRBER